## **RASTERIZATION OF PHOTOS FOR DARK GARMENTS IN PHOTOSHOP**

| 1.                                                                | <b>Open</b> your image in Photoshop (You do not need any special version of Photoshop. All steps can be made with                                                                                                    | 12.                                                                                 | <ul> <li>Deselect your selection and go to "Image" ▶ "Mode"</li> <li>▶ "Grayscale" ▶ "Ok".</li> </ul>                                                                                                    |
|-------------------------------------------------------------------|----------------------------------------------------------------------------------------------------|-------------------------------------------------------------------------------------|----------------------------------------------------------------------------------------------------|
|                                                                   | standard tunctions).                                                                                                    | 13.                                                                                 | . Go to "Image" ► "Mode" ► "RGB Color" ► "Ok".                                                                                                    |
| 2.  <br>3. (                                                      | If neccessary, <b>cut</b> your image how you need it.<br>Check under <b>"Image" &gt; "Image Size"</b> the size and the                                                                                                    | 14.                                                                                 | . Double click on the <b>"Lock Symbol"</b> in the layer window to deblock the layer.                                                                                                    |
|                                                                   | resolution of your image. (For the best resluts we recom-<br>mend a resolution of 270-300 dpi.)                                                                                                    | 15.                                                                                 | . Zoom into the image and go to <b>"Select" ► "Color</b><br><b>Range"</b> and select the color "black". Do not choose a                                                                                                    |
| 4.                                                                | As needed you can sharpen your image. Go to <b>"Filter"</b><br>► <b>"Sharpen"</b> ► <b>"Smart Sharpen"</b> and choose the<br>settings you want. Confirm with <b>"Ok"</b> .                                                                                                    | 16.                                                                                 | <ul> <li>too high "Fuzziness". Contirm the settings with "Ok".</li> <li>Push "Del" on your keyboard and deselct your selection, as pushing Ctrl+D"</li> </ul>                                                                                                    |
| 5.                                                                | Repair different areas with <b>"Clone Stamp-", "Brush-"</b><br><b>"Healing Brush-"</b> oder <b>"Patch Tool"</b> . (Last one available<br>from CS5)                                                                                                    | 17.                                                                                 | <ul> <li>17. Now change to the other file. Click and pull the image in the edited file. Before you release the mouseclick push Shift. Now you have a new layer which is exactly at the same position. This layer must be over the other layer.</li> <li>18. Click right on the colored layer and choose "Create Clipping Mask"</li> </ul> |
| 6.<br>7                                                           | Go to <b>"Image"</b> and click on <b>"Duplicate…"</b> .                                                                                                    |                                                                                     |                                                                                                    |
| 1.                                                                | If you have an image with a standardshape (circle, rectangle<br>etc.) and you wish a <b>soft edge</b> , proceed as follows:                                                                                                    | 18.                                                                                 |                                                                                                    |
|                                                                   | 7.1 Create a <b>new Layer</b> .                                                                                                    | 10                                                                                  | If you want to check how your image will look like on a                                                                                                    |
|                                                                   | 7.2 Choose "Select" ► "All" ► "Transform Selection".<br>Change the parameters in the upper area for width<br>and height to approx. 95% or how you need it.                                                                                                    | 17.                                                                                 | black/dark garment, create a new layer, color it black<br>and put it on the lowermost place.                                                                                                    |
|                                                                   | 7.3 Now go to "Select" ► "Modify" ► "Feather…".<br>Choose a radius of approx. 40 Pixels.                                                                                                    | 20.                                                                                 | . If you change the settings of the original image, sometimes you can receive a better result.                                                                                                    |
|                                                                   | 7.4 Invert your selection under "Select" ► "Inverse".<br>Now choose the "Paint Bucket". Fill the selection<br>with black. Deselect your selection.                                                                                                    | 21.                                                                                 | • Delete the lowest black layer.                                                                                                    |
|                                                                   |                                                                                                    | 22.                                                                                 | <ul> <li>Reduce the visible layers "Ctrl+Shift+E" (without<br/>background) and save it as "PSD-File".</li> </ul>                                                                                                    |
| 8.                                                                | Choose the file with the soft edge to create the raster file:                                                                                                    | 23.                                                                                 | . For easy printing we recommend to import the PSD file                                                                                                    |
| 9. Go to "Image" ► "Mode" ► "Grayscale" ► confirm with "Flatten". |                                                                                                    | in CorelDraw.<br><b>24.</b> If you really want to print from Photoshop, you have to |                                                                                                    |
| 10                                                                | <ul> <li>If you now increase the Brightness under "Image" ▶</li> <li>"Adjustments" ▶ "Brightness/Contrast" you influence the raster result. In generell you can say:</li> </ul>                                                                                                    |                                                                                     | create a workpath to avoid a white background. With<br>Photoshop CS6 it is possible to print without creating<br>any path around your design.                                                                                                    |
|                                                                   | "The brighter the image, the smaller the raster dots.<br>The image becomes more intensive."                                                                                                    |                                                                                     |                                                                                                    |
| 11                                                                | <ul> <li>Go again to "Image" ▶ "Mode" ▶ "Bitmap":<br/>Choose the following settings:<br/>Output: 300 dpi Pixel/Inch<br/>Method: Halftone Screen</li> <li>Raster Settings: Choose a frequency between 25-35<br/>Lines/Inch and set the angle to 45 degrees.</li> <li>Shape: "Round". (The frequency can vary in every case.<br/>According to the image it can change. You have to decide and experiment till you have the best result.</li> </ul> |                                                                                     |                                                                                                    |
|                                                                   |                                                                                                    |                                                                                     |                                                                                                    |

NOV. 2013

| FOR PROFESSIONALS                                                                                                    | FOR EXPERTS                         |
|----------------------------------------------------------------------------------------------------|-------------------------------------|
| 1. Open image in Photoshop                                                                                                    | 1. "Ctrl+O"                         |
| 2 Crop                                                                                                    | 2. "Crop Tool (C)"                  |
| "Crop Tool (C)"                                                                                                    | 3. "Alt+Ctrl+I"                     |
| 3. Check resolution and size                                                                                                    | 4. "Smart Sharpen"                  |
| "Alt+Ctrl+I"                                                                                                    | 5. "Duplicate"                      |
| 4. Sharpen                                                                                                    | 6. Feather                          |
| "Smart Sharpen"                                                                                                    | 6.1 "Ctrl+Shift+N"                  |
| 5. "Duplicate"                                                                                                    | 6.2 "Ctrl+A"                        |
| 6. Feather                                                                                                    | <b>6.3</b> Scale <b>95%</b>         |
| 6.1 New Layer "Ctrl+Shift+N"                                                                                                    | 6.4 40рх                            |
| 6.2 Select All "Ctrl+A"                                                                                                    | 6.5 "Ctrl+Shift+I" "Ctrl+backspace" |
| 6.3 Selection scale approx. 95%                                                                                                    | 7. Convert to Grayscale             |
| <b>6.4</b> Smooth edge with approx. <b>40px</b>                                                                                                 | 8. Increase Brightness              |
| 6.5 Invert selection "Ctrl+Shift+I" and filling with black                                                                                      | 9. Convert to Bitmap                |
| New design the file of the term of the design to second the                                                                                     | <b>10.</b> Convert to Grayscale     |
| 7. Now choose the file with the smooth edges to credie the                                                                                      | 11. Convert to RGB Color            |
| Convert to Cravesale                                                                                                    | 12. "Color Range" black             |
| Convert to Grayscale                                                                                                    | 13. "Del" ▶ "Ctrl+D"                |
| 9. Incredse brightness                                                                                                    | 14. Create "Clipping Mask"          |
| Output: 300 dpi Pixel/Inch<br>Method: Halftone Screen<br>Raster Settings:<br>between 25-35 Lines/Inch<br>Raster angle 45 Grad<br>Shape: "Round" | 15. "Ctrl+Shift+E"                  |
| 11. Convert to Grayscale                                                                                                    |                                     |
| 12. Convert to RGB Color                                                                                                    |                                     |
| 13. "Color Range" select black. "Fuzziness" medium.                                                                                             |                                     |
| 14. Delete black and deselect<br>"Del" ▶ "Ctrl+D"                                                                                               |                                     |
| 15. "Clipping Mask"                                                                                                    |                                     |
| 16. "Merge visible" Layers<br>"Ctrl+Shift+E" und speichern                                                                                      |                                     |
| 17. Import to CorelDraw and print.                                                                                                    |                                     |
| NOV. 2013                                                                                                    |                                     |
|                                                                                                    |                                     |